- 1. Enter the website: <a href="https://soul2.hkuspace.hku.hk/gateway/login.php">https://soul2.hkuspace.hku.hk/gateway/login.php</a>
- 2. Choose HKU SPACE in "User Group" and click "Login"

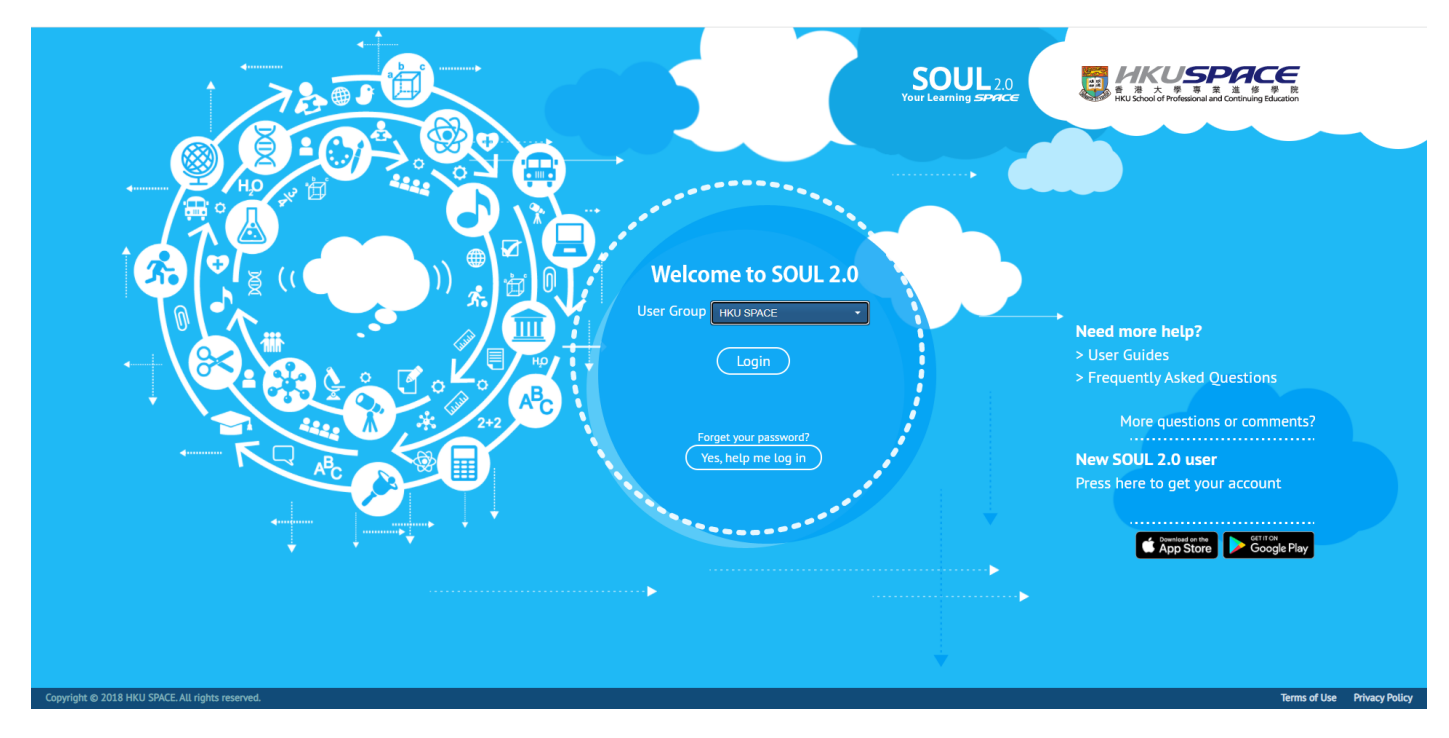

 For the first time user, please click "Yes, help me log in" to retrieve your password Select "For student or alumni, please press here."

(If you already have an account, please skip to step 5)

|                                                      |                                                                                                    | You are not logged in. (Login) |
|------------------------------------------------------|----------------------------------------------------------------------------------------------------|--------------------------------|
| Forget Password<br>Home / Login / Forgotten password |                                                                                                    |                                |
|                                                      | For staff or full-time teacher, please press here.<br>For student or alumni, please press here.<br>For part-time teacher, please press here. |                                |

Follow the step 1-4 and you can retrieve your password
You can find your student number on any receipts or learner card.
If you do not know your student number, please click "If you forgot your student number, please click here." (Right below the box for entering student number.)

| lf you<br>E    | are first time user or forgot yo<br>Step 1<br>Enter Student Number | our password, please comple<br>Step 2<br>Send Validation Code | te the follwing steps to update it<br><b>Step 3</b><br>Enter Validation Code | Please click here to know how<br>Step 4<br>Update Password | v to use.             |  |  |  |  |
|----------------|--------------------------------------------------------------------|---------------------------------------------------------------|------------------------------------------------------------------------------|------------------------------------------------------------|-----------------------|--|--|--|--|
|                | Step 1. Enter Studen                                               | Iumber: Please enter your s                                   | tudent number.                                                               | A.                                                         |                       |  |  |  |  |
|                | с                                                                  | aptcha:                                                       | ha:                                                                          |                                                            |                       |  |  |  |  |
|                |                                                                    | Confirm                                                       | Clear                                                                        |                                                            |                       |  |  |  |  |
| privacy policy | Co                                                                 | oyright © 2018 HKU SP                                         | ACE. All rights reserved.                                                    |                                                            | web publishing policy |  |  |  |  |

 After retrieving your password, return to the login page and login user group "HKU SPACE". Enter your account User ID in the text field, then press [Next] (Enter "<Your student number>@learner.hkuspace.hku.hk")

|        | <mark>ј нкизрасе</mark><br>Sign in                                                                                                    |       |                                |
|--------|----------------------------------------------------------------------------------------------------|-------|--------------------------------|
| The la | ©hkuspace.hku.hk or ©learner.hkuspace.hku.hk<br>Cant access your account?<br>Next                                                                                                    | urses |                                |
|        | For <b>Staff</b> and <b>Full-time Teachers</b> , please input:<br><i>Staff User ID</i> @hikuspace.hku.hk<br>For <b>Students</b> , please input:<br><i>Student No</i> .@learner.hkuspace.hku.hk<br>For <b>Part-time Teachers</b> , please input:<br><i>Teacher No</i> .@learner.hkuspace.hku.hk<br>Quick Links: |       |                                |
|        | Change Microsoft Authenticator Setup ITS Support Center for Staff and Full-time Teachers THelp for Students and Part-time Teachers Sign-in options                                                                                                    |       |                                |
|        |                                                                                                    |       | Terms of use Privacy & rookies |

In the refreshed School login page, enter your account User ID (if not yet pre-filled) and password, then press [Sign in].

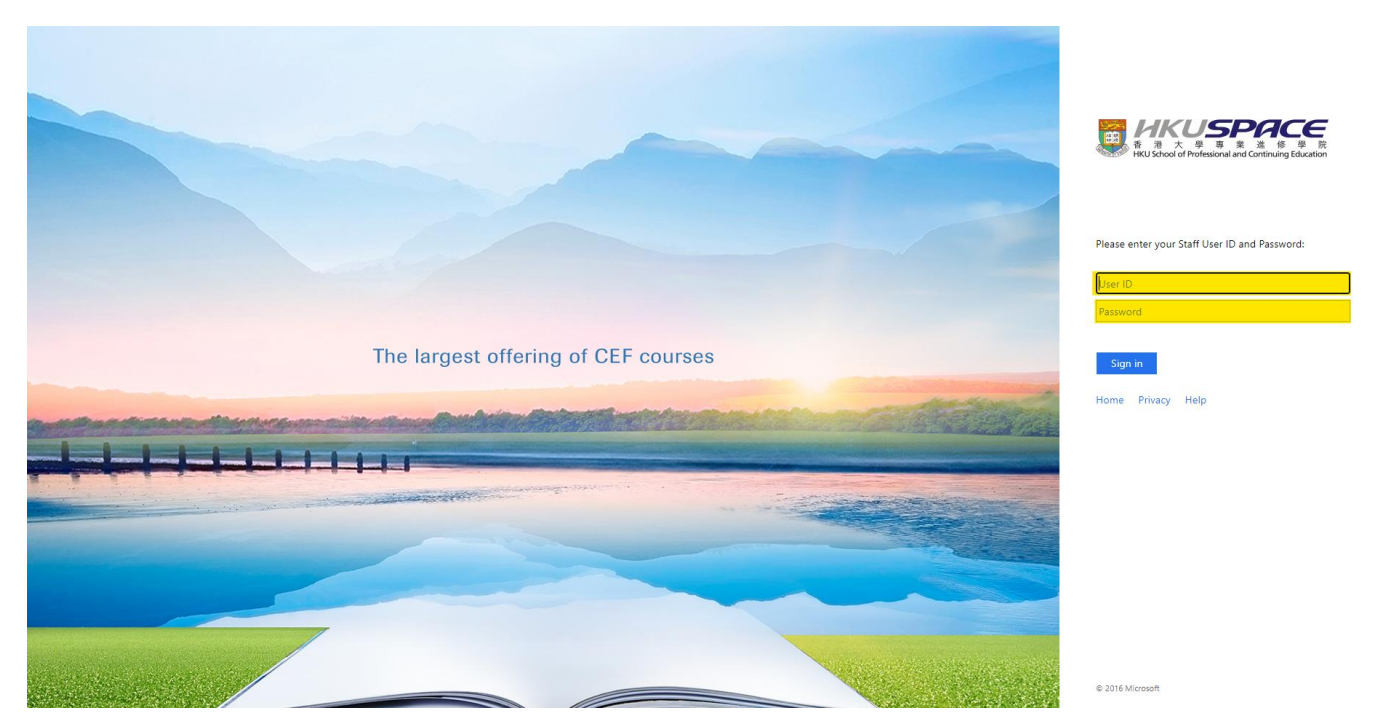

6. Click "Site home on the left hand column and you will find your course under "Navigation" on the right hand side.

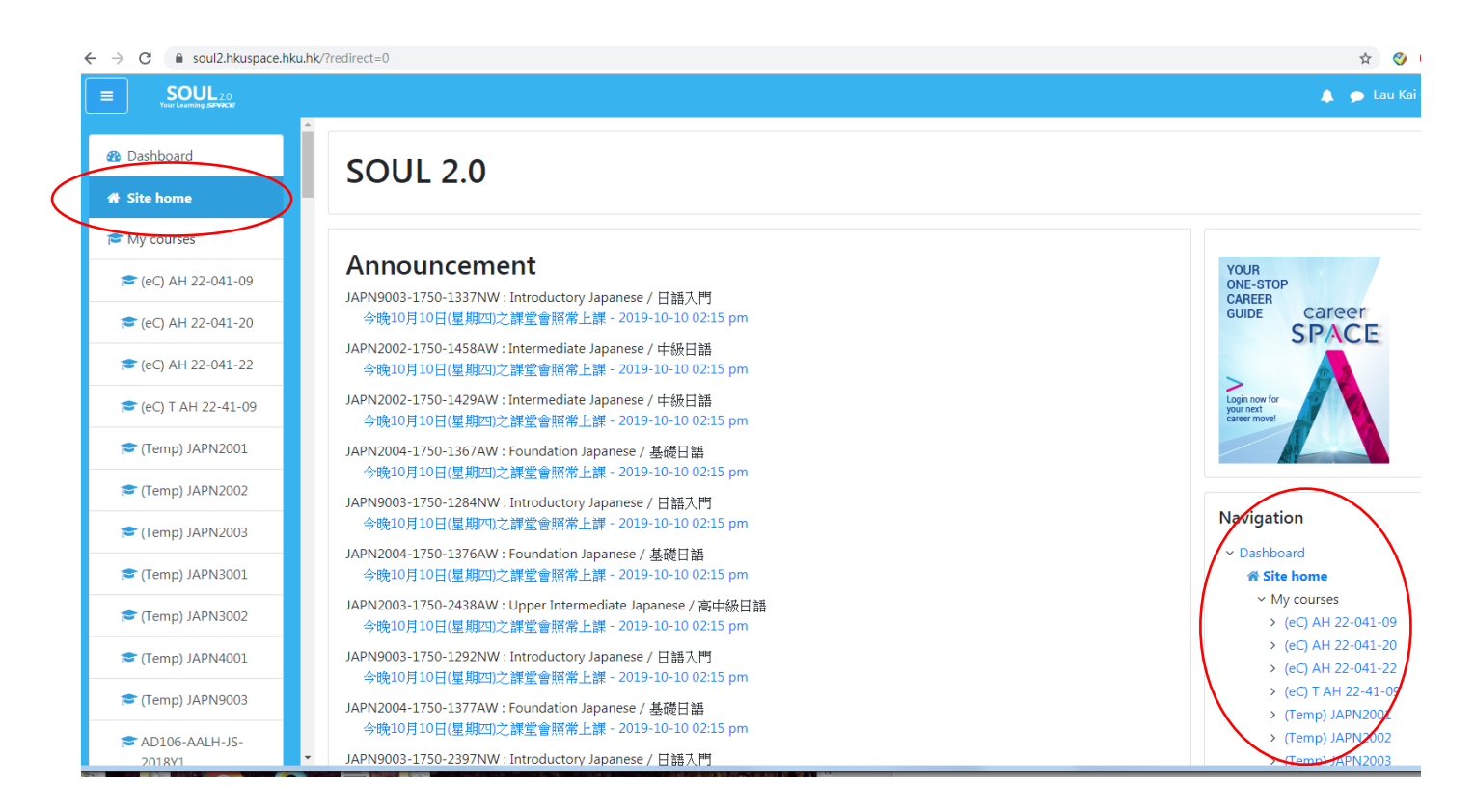

## 7. This is your main page of the course

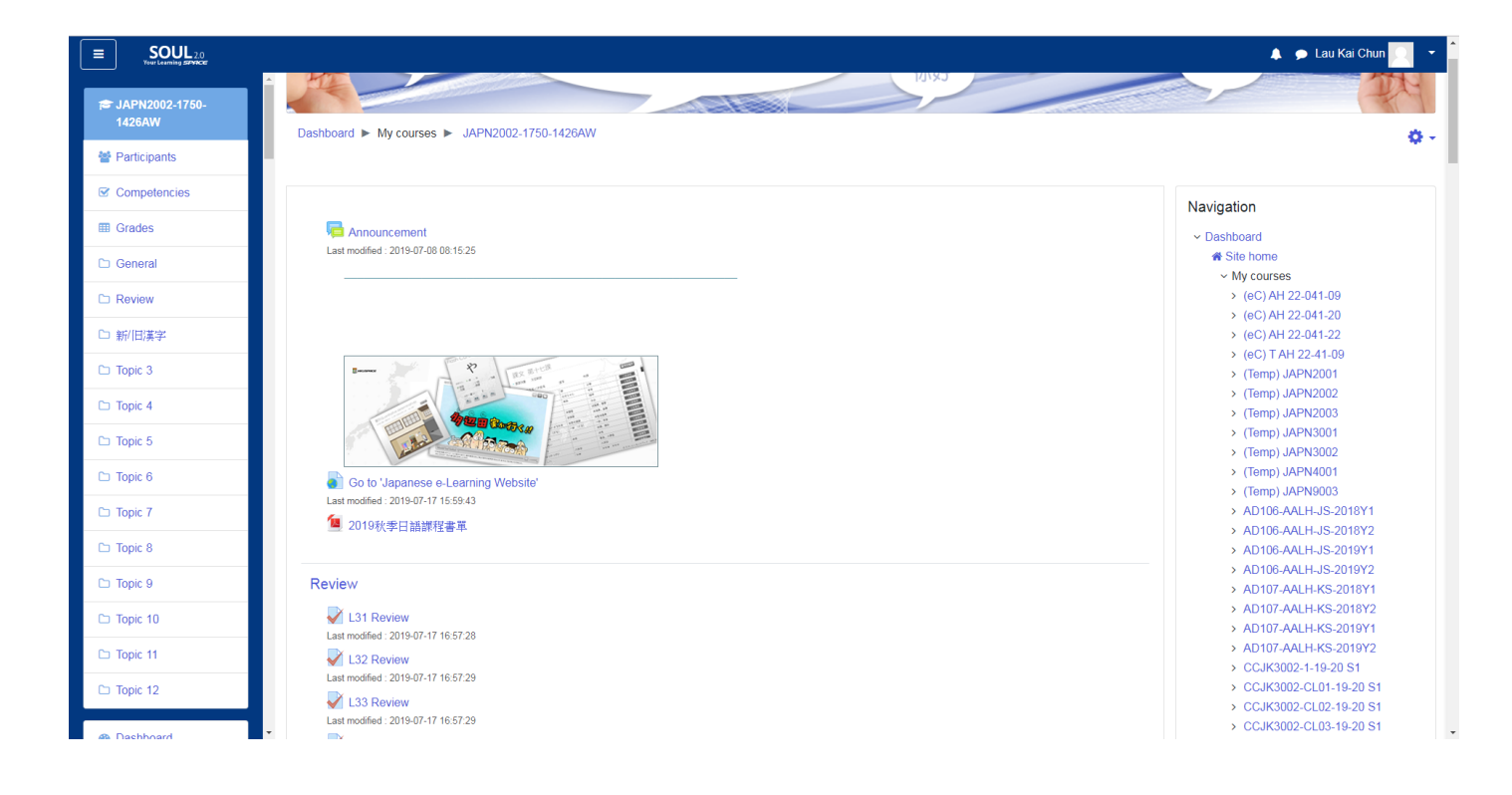